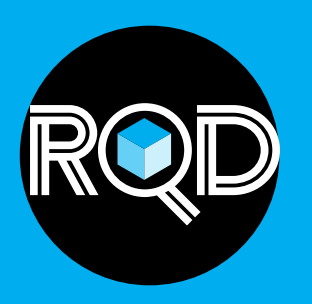

## **INSTRUCTIONS TO ACCESS YOUR** Required (RQD) Training Courses in myPSBA

1. Login to myPSBA.org

2. To find your courses, click on **My Transcript**, located at the top center of the screen.

| (An Analysis) (An Analysis) (An Analysis) |                      |                                                                                                    |  |  |
|-------------------------------------------|----------------------|----------------------------------------------------------------------------------------------------|--|--|
| <u>myPSBA</u>                             | myPSBA               | My Transcript Activity Support/Contact                                                                                                |  |  |
| PSBA Member Portal                        | # Home               | Position: STAFF (PSBA) (CURRENT) Y                                                                                                    |  |  |
|                                           | P Online Learning    |                                                                                                    |  |  |
|                                           | My Transcript        | Online Learning Transcript                                                                                                    |  |  |
| Password                                  | Act 55               | Keep track of all your online learning courses, badges and certificates from this central location. Course enrollments, shows you the |  |  |
| Remember Mo                               | A Store/Registration | certificates that you earn can be seen by clicking on the appropriate header. If you wish to see the "open backpack" compatible bad   |  |  |
| 163(3)                                    | 1 Members            | MY COURSES                                                                                                    |  |  |
| Lost your password?                       | 👹 Groups             |                                                                                                    |  |  |
| +- Back to myPSBA                         | Discussions          | ENROLLED (17)                                                                                                    |  |  |
|                                           |                      |                                                                                                    |  |  |

3. Once you are in your transcript, your courses will be in your enrolled courses area. (Note: Other courses that you've previously enrolled in, and future enrollments will be here as well.)

Click on the **Open Course** button to begin your selected course.

| Keep track of all your online learning courses, badges and certificates from this cent<br>on our training system. All badges and certificates that you earn can be seen by click<br>them on our Badge Viewing Site | tral location. Course enrollments, shows you the status of your online learning courses gives you a direct<br>king on the appropriate header. If you wish to see the "open backpack" compatible badge images for all of |
|----------------------------------------------------------------------------------------------------|----------------------------------------------------------------------------------------------------|
| MY COURSES                                                                                                    |                                                                                                    |
| ENROLLED (31)                                                                                                    |                                                                                                    |
| Course: Academic Requirements and Testing<br>Enrolled: 11/07/2018<br>Status: Enrolled<br>Completed N/A                                                                                                    | Course: Act 93<br>Enrolled: 11/07/2018<br>Status: Enrolled<br>Completed N/A                                                                                                    |
| Course: Board's Role in Finance and Budgeting<br>Enrolled: 11/07/2018<br>Status: Enrolled<br>Completed N/A                                                                                                    | Course: Conflicts of Interest and Ethics Act<br>Enrolled: 11/07/2018<br>Status: Enrolled<br>Completed N/A                                                                                                    |

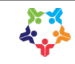

4. Once you are in your online course, click **Start course**.

| EVALUATION   | Academic Requirements and Testing                                                                                                    |
|--------------|----------------------------------------------------------------------------------------------------|
| <u>i</u>     | DESCRIPTION                                                                                                    |
| ů 🗠          | In this course you will learn how the laws and regulations related to academic standards, assessments and graduation<br>requirements impact the important decisions you make at the local level, and how you can best serve your students. This course is<br>20 minutes. |
| Start course | CONTENT                                                                                                    |
|              | E Course                                                                                                    |
|              | Ø Review                                                                                                    |
|              | Survey                                                                                                    |
|              | Thank you                                                                                                    |
|              | COMPLETION RULES                                                                                                    |
|              | IN You must complete the units "Course, Review"                                                                                                    |
|              | < return to courses                                                                                                    |

5. Once completed, your courses will show up in the Completed area, on the **My Transcript** page.

|                                           | My Transcript | Activity | Support/Cont |
|-------------------------------------------|---------------|----------|--------------|
| ENROLLED (17)                             |               |          |              |
| COMPLETED (7)                             |               |          |              |
| Course: Academic Requirements and Testing |               |          |              |
| Status: Completed                         |               |          |              |
| Completed 08/01/2018                      |               |          |              |
| 🗃 Open Course                             |               |          |              |
|                                           |               |          |              |
|                                           |               |          |              |

6. Once you have completed all your assigned RQD courses, your certificate will appear in **My Certificate Collection**.

## **PRINTING YOUR RQD CERTIFICATE**

1. Login to myPSBA.org.

2. Click on My Transcript at the top of the page.

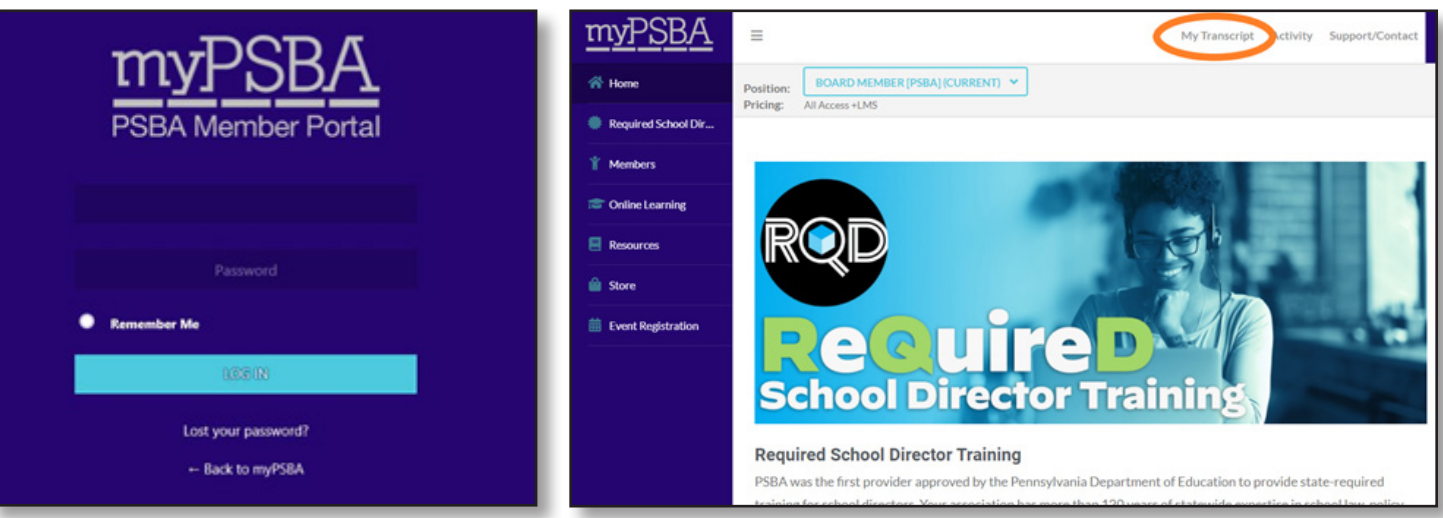

- 3. Scroll to the very bottom of the page.
- 4. Click on My Certificate Collection.

| 0                    | nline Learning Transcript                                                                                                    |
|----------------------|----------------------------------------------------------------------------------------------------|
| Keeş<br>acce<br>imag | o track of all your online learning courses, badges and certificates from this central location. Course enrollments, shows you the status of your o<br>ss the course on our training system. All badges and certificates that you earn can be seen by clicking on the appropriate header. If you wish to<br>see for all of you badges you can find them on our Badge Viewing Site |
| •                    | INY COURSES                                                                                                    |
| •                    | MY BADGE COLLECTION                                                                                                    |
| -                    | ANY CERTIFICATE COLLECTION                                                                                                    |
| -                    |                                                                                                    |
|                      |                                                                                                    |

## 5. Click Open myPSBA Backpack.

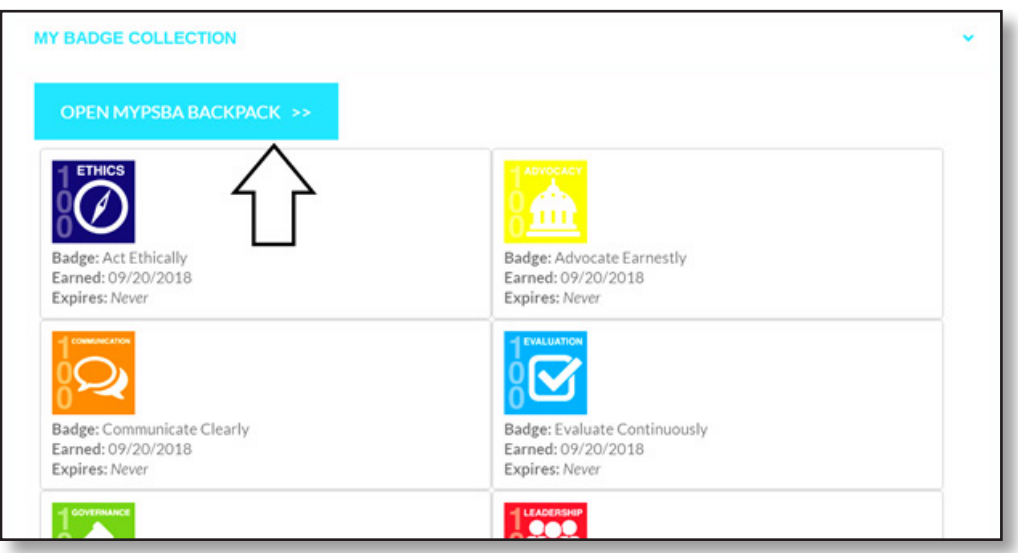

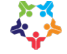

6. Click on **RQD – New** or **RQD Advanced** School Director Certificate.

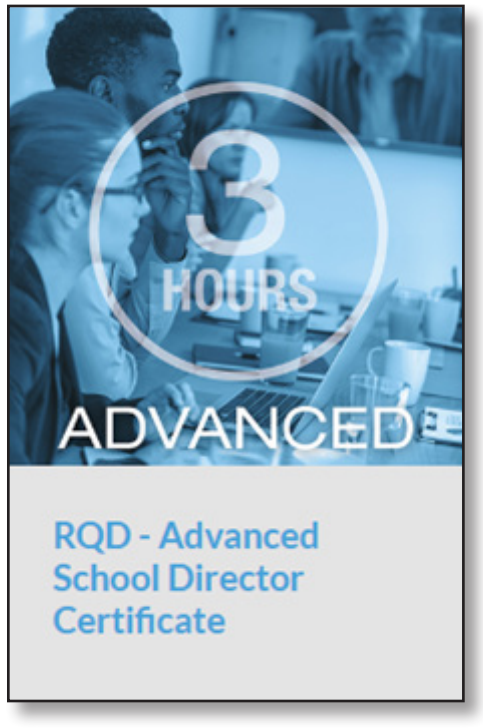

7. In the top left-hand corner, click **[Download Certificate].** 

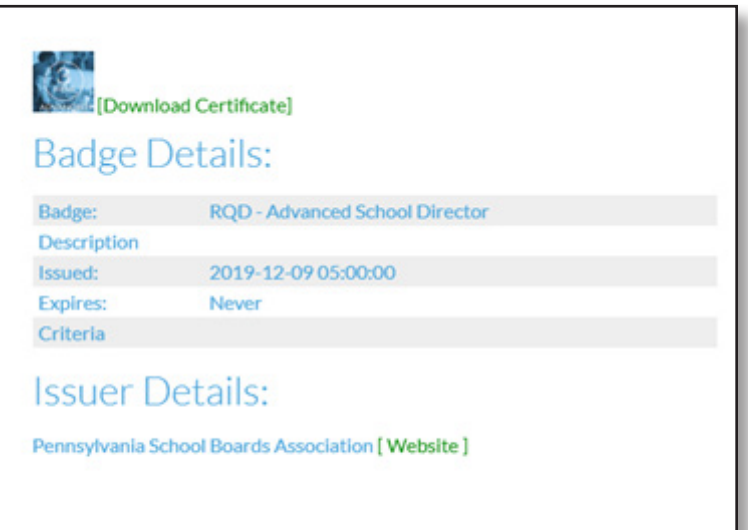

- 8. Your computer will either automatically download the certificate to your downloads folder on your computer or prompt you to open or save the certificate.
- 9. Print.

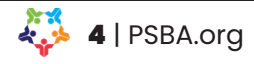